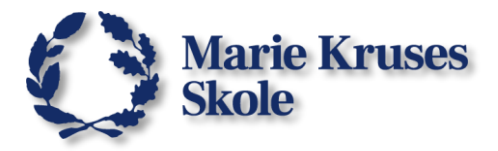

# Hvordan du bruger Word-Skabelonen og gemmer til prøven/eksamen

Det er vigtigt at du bruger den rigtige Word-skabelon til prøven. Undgå mere stress til prøven/eksamen ved at gemme dit word-dokument ordentligt og sørg for at du ikke mister noget, hvis det skulle gå galt med pc'en.

### Hent Skabelonen:

Det et krav til prøverne at I afleverer jeres opgave med det rigtige sidehoved. Skabelonerne med det sidehoved, kan I finde på <u>eksamen.mks.dk</u>.

1. Rul ned på siden til du kommer til Skabeloner.

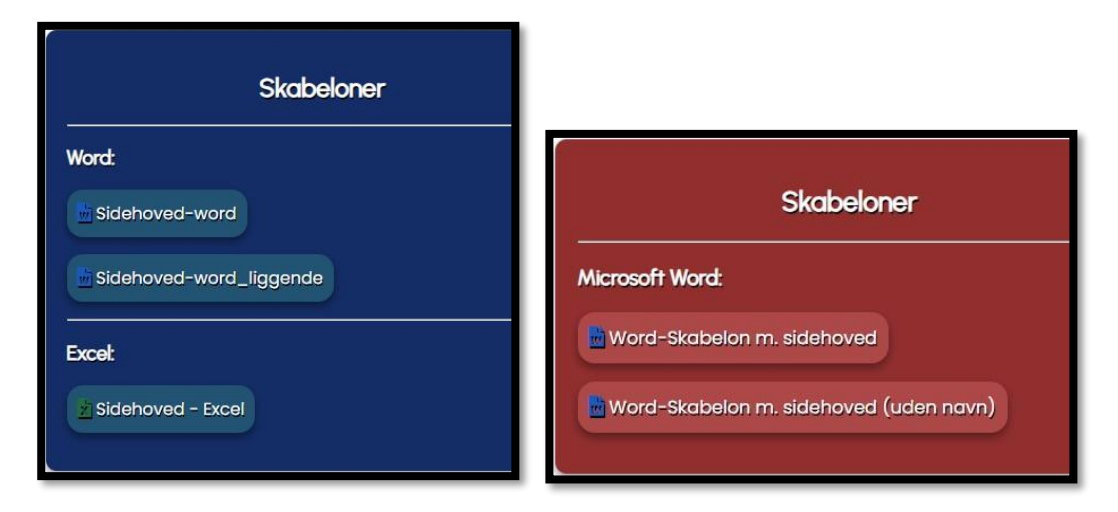

- 2. Klik på den skabelon du skal bruge for at downloade den.
- 3. Filen du downloader, er en **.dotx** hvilket er en skabelon.
- 4. Åben filen for at komme i gang.

Når du åbner en skabelon fil, så lave den altid et helt nyt dokument som indeholder sidehovedet. Så for du en chance for at gemme dokumentet med et ordentligt navn, i stedet for noget som "Sidehoved-word" som vi ofte ser.

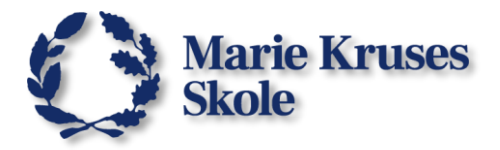

## Gem offline (Windows):

Da du ikke har åbent internetadgang til prøven er det vigtigt at du ikke benytter dig af Cloud tjenester. Dvs. det er bedst at undgå at gemme i mapper der skal bruge en internetforbindelse.

- 1. Når du har startet dit dokument med skabelonen, skal du gemme det.
- 2. Klik på **Gem** symbolet i toppen af Word.  $\square$
- 3. I stedet for at gemme den i OneDrive som du måske plejer, skal du klikke på **Flere indstillinger...**

| Gem denne fil                                               |              |
|-------------------------------------------------------------|--------------|
|                                                             |              |
| Filnavn                                                     |              |
| Dok1                                                        | .docx        |
| Vælg en placering                                           |              |
| OneDrive - Marie Kruses Sk<br>OneDrive - Marie Kruses Skole | cole ~       |
| Følsomhe <u>d</u>                                           |              |
| ☑ Ikke-understøttet                                         | ~            |
| Følsomhedsmærkater er ikke understøttet.<br>Learn more      |              |
| ✓ Vil du dele denne fil?                                    |              |
| Del med (valgfrit)                                          |              |
| Skriv et navn eller en p                                    | 0-           |
|                                                             | Gem Annuller |

4. Det åbner Gem som menuen, og vælge Denne pc, ude til venstre.

| Gem som                                     |                                                        |
|---------------------------------------------|--------------------------------------------------------|
| L Seneste                                   | ↑ 🗁 Dokumenter                                         |
| Marie Kruses Skole                          | danskprøve08.06,24<br>Word-dokument (* docx)           |
| OneDrive - Marie Kruses                     | Co lkke-understøttet                                   |
| dani8848@ottice365.mks.dk                   | Følsomhedsmærkater er ikke understøttet.<br>Learn More |
| dani8848@office365.mks.dk Andre placeringer | Ny mappe                                               |
| Denne pc                                    |                                                        |
| Tilføj en placering                         |                                                        |
| Gennemse                                    |                                                        |

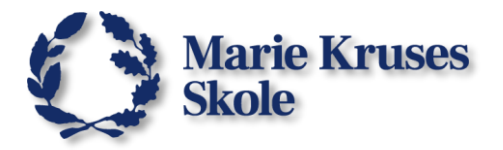

5. Hvis du ikke er sikker på om mappen **Dokumenter** er offline, så kan du klikke på **Pilen** ved siden af mappens navn.

|               | ↑ 🗁 Dokumenter                                         |
|---------------|--------------------------------------------------------|
|               | danskprøve08.06.24                                     |
|               | Word-dokument (*.docx)                                 |
| ruses<br>s.dk | G Ikke-understøttet                                    |
|               | Følsomhedsmærkater er ikke understøttet.<br>Learn More |
| s.dk          | Flere indstillinger                                    |

#### Så kan du se nedenunder at du hopper et trin op i mapperne.

6. Klik så på **Overførelser** for at vælge den mappe.

| danskprøve08.06.24                          |      |       |
|---------------------------------------------|------|-------|
| Word-dokument (*.docx)                      | •    |       |
| 😡 lkke-understøttet                         | ~    | 🕞 Gem |
| Følsomhedsmærkater er ikke understøttet.    |      |       |
| Learn More                                  |      |       |
| lere indstillinger                          |      |       |
| izenn wors<br>Flere indstillinger           | <br> |       |
| Lean wore                                   |      |       |
| lere indstillinger                          |      |       |
| Elere indstillinger                         |      |       |
| lere indstillinger                          |      |       |
| Elere indstillinger  Skrivebord  Dokumenter |      |       |
| lere indstillinger   Skrivebord  Dokumenter |      |       |

Mappen Overførelser vil altid fungere offline.

7. Så skal du bare give dokumentet et ordentligt navn og klikke på Gem.

| 1 D Overførsler        |          |   |
|------------------------|----------|---|
| danskprøve08.06.24     |          | M |
| Word-dokument (*.docx) | <b>▼</b> |   |
| G Ikke-understøttet    | - 🖓 Gem  |   |

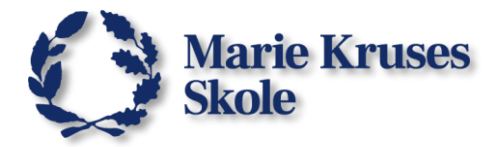

Når du så skal uploade dit dokument eller sende den til en printer, ved du at den ligger i mappen **Overførelser** under **Denne pc**.

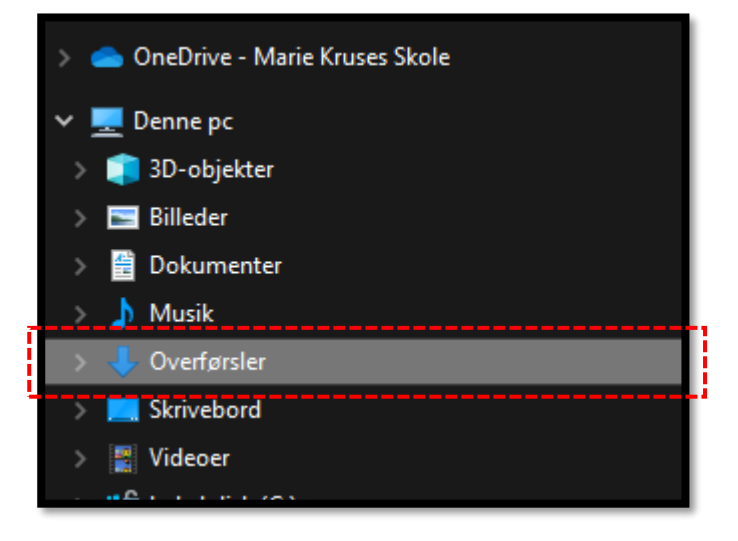

#### Husk at du skal gemme dokumentet ofte!

Den gemmer IKKE af sig selv, når man er offline.

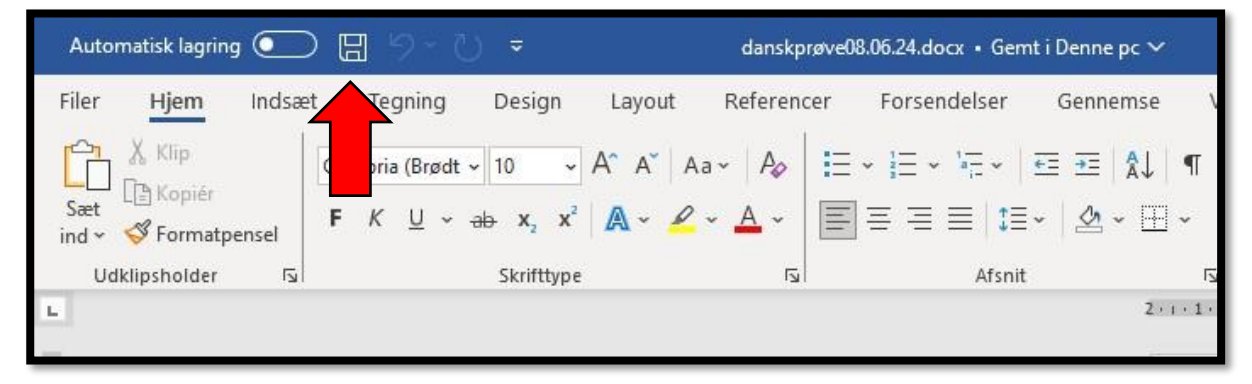

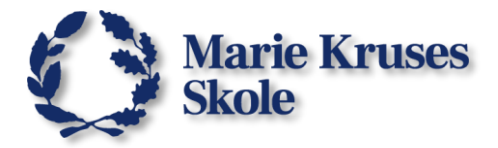

## Gem Offline (Mac)

Da du ikke har åbent internetadgang til prøven er det vigtigt at du ikke benytter dig af Cloud tjenester. Dvs. det er bedst at undgå at gemme i mapper der skal bruge en internetforbindelse.

- 1. Når du har startet dit dokument med skabelonen, skal du gemme det.
- 2. Klik på **Gem** symbolet i toppen af Word.

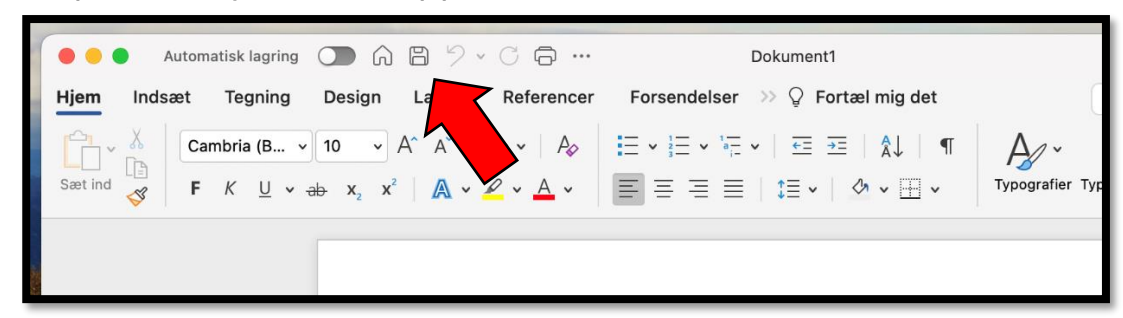

3. Ser du dette, skal du klikke på På min Mac.

|            | Navn: Dok1 |                                  |          |     |
|------------|------------|----------------------------------|----------|-----|
| 4          | Sted: 🔷 O  | neDrive - Marie Kruses Skole 🛛 📀 |          |     |
| På min Mac | Filformat: | Word-dokument (.docx)            |          | 0   |
|            |            |                                  | Annuller | Gem |

4. Her skal du så vælge mappen Overførelser ude til venstre.

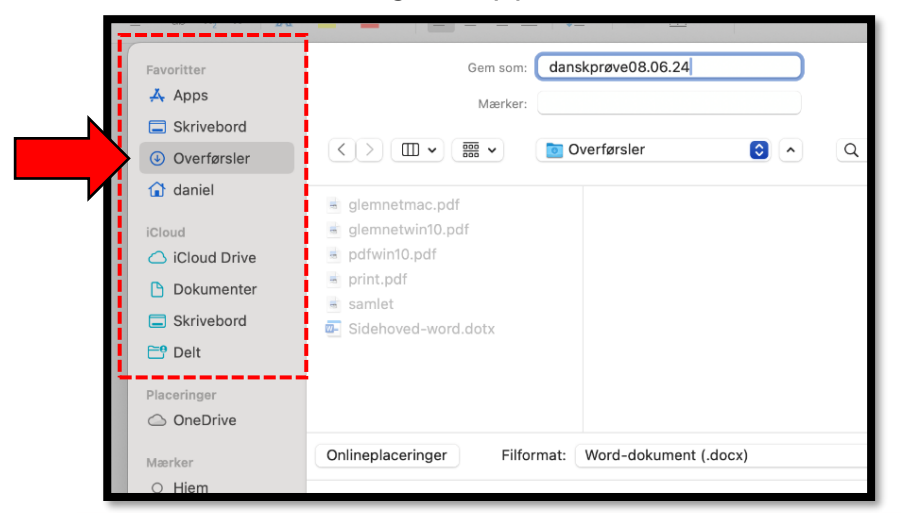

Mapperne **Skrivebord** og **Dokumenter** er usikre, da de kan være er forbundet til iCloud og har måske bruge en åben internetforbindelse. Men mappen **Overførelser,** vil altid fungere offline.

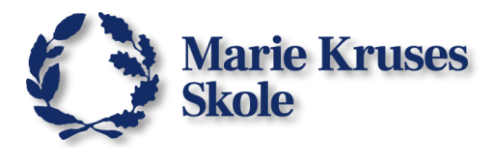

5. Så skal du bare give dokumentet et ordentligt navn og klikke på Gem.

| Gem som:                   | anskprøve08.06.24 |          |              |     |          |
|----------------------------|-------------------|----------|--------------|-----|----------|
| Widel Keil.                |                   |          |              |     |          |
|                            | Overførsler       | <b>)</b> | <b>Q</b> Søg |     |          |
| s glemnetmac.pdf           |                   |          |              |     |          |
| 🥃 glemnetwin10.pdf         |                   |          |              |     |          |
| 🗟 pdfwin10.pdf             |                   |          |              |     |          |
| 🤿 print.pdf                |                   |          |              |     |          |
| samlet                     |                   |          |              |     |          |
| Sidehoved-word.dotx        |                   |          |              |     |          |
|                            |                   |          |              |     | н.       |
|                            |                   |          |              |     | н.       |
|                            |                   |          |              |     |          |
|                            |                   |          |              |     |          |
| Onlineplaceringer Filforma | t: Word-dokument  | (.docx)  |              | ٢   | E.       |
|                            |                   |          |              |     |          |
| Ny mappe                   |                   |          | Annuller     | Gem | <u> </u> |

Når du så skal uploade dit dokument eller sende den til en printer, ved du at den ligger i mappen **Overførelser**.

| K  |                             |                     |                     |                | AL THE A. S.    |   |
|----|-----------------------------|---------------------|---------------------|----------------|-----------------|---|
|    |                             | < > Overførsler     | $\equiv$ $\diamond$ |                | ⊘ ⊙ ~           | Q |
|    | Favoritter                  | Navn                | Størrelse           | Туре           | Tilføjelsesdato |   |
|    | AirDrop                     | danskprøve08.06.24  | 28 kB               | Microso(.docx) | i dag kl. 09.31 |   |
|    | <ul> <li>Seneste</li> </ul> | Sidehoved-word.dotx | 28 kB               | Microso(.dotx) | i dag kl. 09.30 |   |
|    | 🙏 Apps                      |                     |                     |                |                 |   |
|    | Skrivebord                  | 4                   |                     |                |                 |   |
|    | Overførsler                 |                     |                     |                |                 |   |
|    | 😭 daniel                    |                     |                     |                |                 |   |
|    | iCloud                      |                     |                     |                |                 |   |
|    | C iCloud Drive              |                     |                     |                |                 |   |
| 1. | Dokumenter                  |                     |                     |                |                 | 2 |
|    | Skrivebord                  |                     |                     |                |                 |   |
|    | 📑 Delt                      |                     |                     |                |                 |   |
|    |                             |                     |                     |                |                 |   |

#### Husk at du skal gemme dokumentet ofte!

Den gemmer IKKE af sig selv, når man er offline!

|           | Vis  | Indsæt | Formatér       | Værktøjer          | Tabel Vir          | ndue Hjælp            |                                                   |         |
|-----------|------|--------|----------------|--------------------|--------------------|-----------------------|---------------------------------------------------|---------|
|           |      |        | -              |                    |                    |                       |                                                   |         |
| 12 Martin | •    | •      | Automatisk lag | ring 🔘 🕻           | ) B 9 ~            | C 🖨                   | 💁 danskprøve08.06.24 — Gemt i min Mac 🗸           |         |
| -         | Hjer | m Inde | æt Tegni       | ng Design          | Qut                | Referencer            | Forsendelser $\implies$ $\bigcirc$ Fortæl mig det |         |
|           |      | ۲. ×   | Cambria (B     | s v 10 v           | ) <mark>A</mark>   | Aa 🖌 🗛                | ≣ • ≟≣ • '= •   € ∋   Å↓   ¶                      | A       |
| 1 2 .     | Sæt  | ind 🎸  | F K U          | ∽ <del>ab</del> x₂ | x <sup>2</sup> A • | <i>₽</i> • <u>A</u> • | ≡≡≡≡∣‡≣•∣∳•⊞•                                     | Typogra |
|           |      |        |                |                    |                    |                       |                                                   |         |
| ė         |      |        |                |                    |                    |                       |                                                   |         |